# Elevinstruks skriftlig eksamen Aabenraa Statsskole

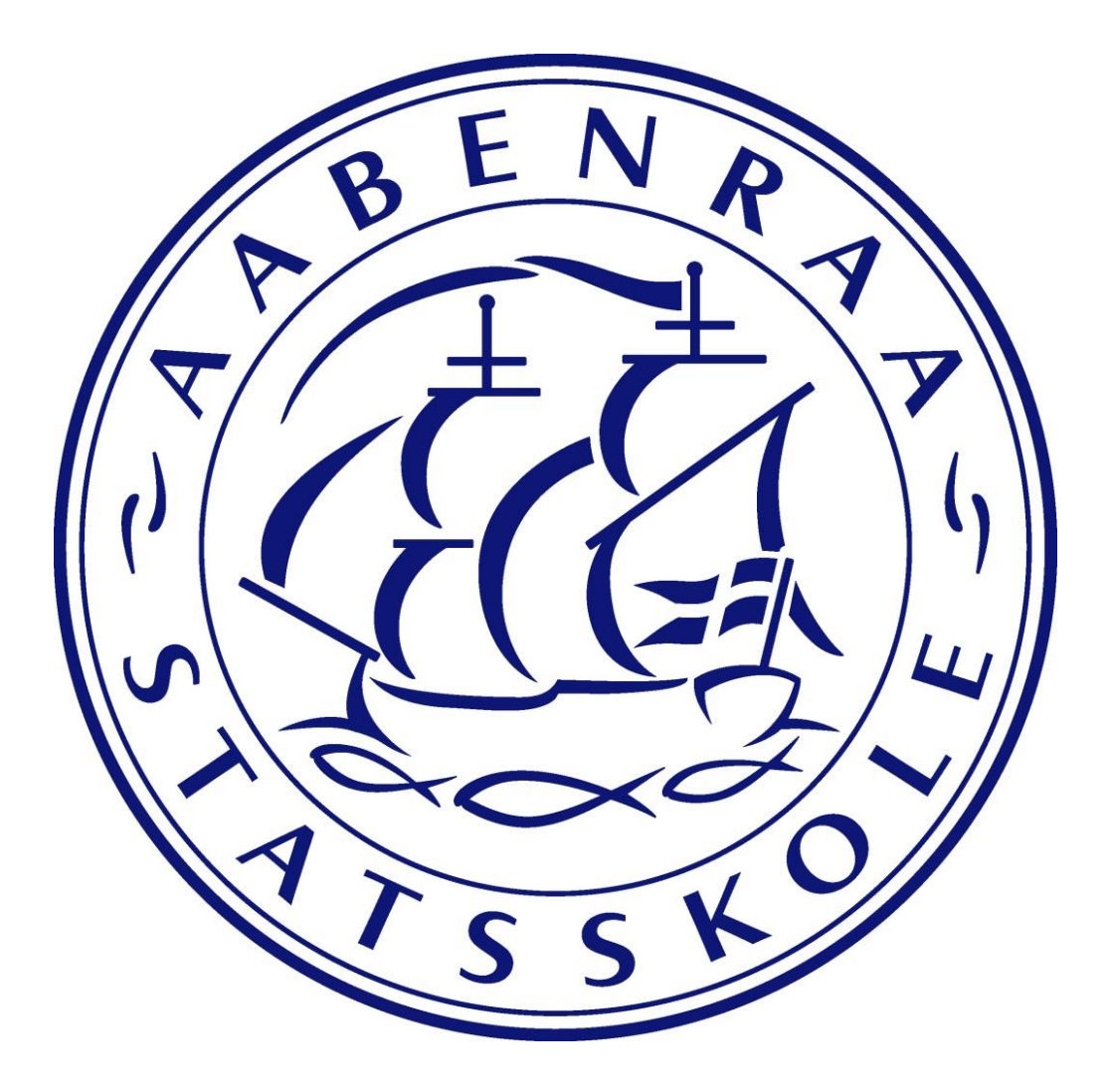

April 2024

## Introduktion

Der er mange regler, som du skal kende i forbindelse med eksamen. Hvad må du? Hvad skal du? Hvad må du ikke? Det er dit eget ansvar, at du ikke overtræder reglerne for eksamen. Denne instruktion gennemgår de væsentligste regler for skriftlig eksamen.

# Mødepligt

Der er mødepligt til alle prøver.

## Sygdom

Hvis du på grund af sygdom er forhindret i at møde til prøve, skal du **straks** kontakte skolen på tlf.: 74 62 23 11. Du skal aflevere en lægeerklæring, som du selv skal betale. Lægeerklæringen skal være udstedt samme dag som eksamensdagen, ellers vil du blive registreret som udeblevet fra eksamen.

Ved akut opstået sygdom under eksaminationen, skal du kontakte eksamensvagten, som derefter vil kontakte eksamensansvarlig, der afgør, hvad der skal ske i den konkrete situation. Hvis eksaminationen afbrydes pga. sygdom, skal sygdommen efterfølgende dokumenteres med en lægeerklæring udstedt samme dag.

#### Kontaktoplysninger

Du skal sikre dig, at skolen har de korrekte kontaktoplysninger om dig. Hvis du har skiftet adresse, skal du huske at oplyse din nye adresse og dit telefonnummer.

## **UNI-login**

Du skal bruge UNI-login som adgangskode til Netprøver og ExamCookie. Tjek at dit UNIlogin virker nogle dage før prøven afvikles.

#### **Eksamenssted**

Skriftlige eksaminer foregår som hovedregel i Idrætshuset. Se altid i Lectio. Musik: Disse prøver foregår på skolen. Se Lectio.

#### Mødetid

Der er ved alle skriftlige eksaminer mødetid kl. 8.30. Dvs. at du skal sidde klar på din plads kl. 8.30. Undtaget er musik, hvor du skal møde og være klar kl. 7.35. Kommer du for sent, vil du som hovedregel ikke få lov til at gå op til eksamen. Kommer du for sent til en årsprøve eller terminsprøve, vil du som hovedregel ikke få lov at aflægge prøve, og du kan dermed ikke indstilles til oprykning til næste klassetrin. Dvs. at din

# uddannelse bliver afbrudt.

#### Mobiltelefon m.v.

Din mobiltelefon/smartphone/smartwatch og lignende skal slukkes helt og afleveres til vagten, inden eksamen starter. Hvis du efterlader telefon eller tilsvarende i bilen, skal den også slukkes helt. Den må ikke efterlades i taske eller jakkelomme. Det vil blive betragtet som forsøg på snyd. Skolen kan ikke gøres ansvarlig for evt. tyveri/skader. Det sikreste er derfor at lade mobiltelefonen blive hjemme.

# Overtøj og drikkevand

Overtøj skal altid hænges i garderoben, før du finder din plads. Det er tilladt at medbringe en ekstra sweater i eksamenslokalet. Vanddunk skal være fyldt hjemmefra.

# Computer

Du skal selv medbringe computer, oplader, USB-stik og head-set til alle prøver. Din opgave skal afleveres digitalt. Hvis du gerne vil medbringe en printer, er det tilladt.

#### HUSK:

- Du har selv ansvar for at sikre, at din computer virker, og at du har styr på programmer, indstillinger mm.
- Lysstyrken på din skærm skal være så høj, at vagten kan se, hvad der er på din skærm.
- At gemme løbende både på computer og på et usb-stik.
- TI-Nspire: Her skal du være særligt opmærksom på at gemme løbende på et USBstik.
- Kun headset med ledning. Skolen udleverer ikke headset.
- Du skal slå Bluetooth og lignende fra. Headset med Bluetooth må ikke bruges.
- Du må gerne høre musik, der er downloadet i forvejen, dog ikke under delprøve 1. Du må altså ikke online streame musik - ej heller film eller tilsvarende under prøverne.
- Du skal forblive i ExamCookie, så længe prøven varer. Programmet afslutter sig selv, når prøven er slut

# Sidehoved

Der skal ikke skrives navn, hold og sidetal i opgaven i henhold til regler fra UVM.

#### **Prøvernes varighed**

Prøvernes varighed fremgår i Lectio.

#### Delprøve uden hjælpemidler

Ved nogle prøver er der en delprøve uden hjælpemidler. I disse delprøver skal der skrives navn, hold og sideantal (fx 1/3, 2/3, 3/3). Aflever kun de sider, som du vil have bedømt. Opgaverne samles ind af vagterne, og det er først tilladt at tage hjælpemidler frem, når alle har afleveret, og eksamensansvarlig har givet en samlet besked over højtaleren. Der gælder dog særlige regler for Fransk A og Spansk A prøverne.

# **Digital aflevering**

Når prøven er slut, skal din besvarelse være gemt og afleveret i **pdf-format i Netprøver** (eksamen)/**Lectio** (årsprøver). Du skal aflevere i god tid, så du har afleveret, når prøven slutter. Vær opmærksom på, om du har fået en kvittering på skærmen, når du har afleveret. Det er det dokument, du har afleveret, der bedømmes, så huske at tjekke, at det er det rigtige dokument, du afleverer. Der er ingen fortrydelsesret.

#### OBS: Du må kun aflevere sammen med en vagt!

#### Efter prøven

Det er din opgave at rydde op efter dig selv, så bordet er klart til efterfølgende prøver.

Ingen må gå på toilet eller forlade lokalet de sidste 15 minutter, før en delprøve/prøve slutter. Dette gælder også elever fra de hold, der har senere afleveringstidspunkt.

Hvis du afleverer din besvarelse før tid, må du forlade prøvelokalet, men **du skal lade taske, opgavesæt, computer, noter, kladder og andre effekter, som har været anvendt ved udarbejde af besvarelsen, blive på din plads. Ved årsprøver skal din telefon også blive i hallen.** ExamCookie skal forblive åben på din computer. Når prøven er slut, og du kan hente dine ting, vil du af eksamensansvarlig blive hentet uden for hallen. Du kan kun hente dine ting i tidsrummet umiddelbart efter prøveafslutning. Du må ikke opholde dig inde i hallen, så længe prøven er i gang. Du skal huske at tage hensyn til, at andre elever fortsat kan sidde til prøve. Snak i hallen og på gangen larmer og forstyrrer dine medelever meget mere, end du tror!

# Tilladte hjælpemidler

Det er som udgangspunkt ikke tilladt at benytte internettet som fagligt hjælpemiddel.

Det er således **ikke tilladt at foretage søgninger på nettet**, fx ved brug af Google, Bing og Safari, og det er **ikke** tilladt at anvende kommunikationsudstyr, fx mobiltelefoner, smartwatch, fildeling, Google Docs. Det er ikke tilladt at anvende Teams. Det er <u>ikke</u> tilladt at bruge ChatGPT eller at have kommunikationsprogrammer åbne under prøven, fx Facebook, Messenger, Instagram med flere. **Du skal - inden prøven starter - have lukket alle disse programmer. Det er dit eget ansvar, at de ikke er åbne i baggrunden af din skærm.** 

Digitalt materiale, der kan opbevares lokalt, dvs. på din egen computer, må ikke tilgås via nettet. Du skal derfor **før prøven** have gemt alt det materiale, du ønsker at kunne tilgå, på din egen computer. Det gælder også de dokumenter, som du måtte have gemt "i skyen", fx i Google Drev eller Dropbox.

Se Undervisningsministeriets video om "Snyd med digitale hjælpemidler" Klik her: <u>https://videotool.dk/uvm/sc4803</u>

#### Vigtigt: Du må heller ikke åbne din undervisningsbeskrivelse i Lectio. Du skal derfor have downloadet alt materiale og egne opgaver, som du ønsker at have adgang til under prøven, inden prøven starter.

Din faglærer laver før prøven et dokument med links til de ordbøger, fagbøger og materialer, som du må linke direkte til. Dokumentet skal downloades til din egen computer, inden prøven starter.

Særligt om OneNote: Du må tilgå de dokumenter og opgaver, som du har gemt i OneNote. Du må ikke skrive i eller på anden vis bruge OneNote til kommunikation under prøven. Du skal slå synkronisering fra. Det er ikke tilladt at benytte interaktive programmer (fx Wolfram Alpha, Google Translate, Word Oversæt, Google Earth eller Grammarly.)

# Monitorering af computer

Skolen har pligt og ret til at overvåge, om elever snyder til eksamen. Du skal derfor under hele eksamen bruge skolens it-netværk og overvågningsprogrammet ExamCookie. Du må ikke lukket programmet før eksamen er slut, og du må ikke bruge en VPN-forbindelse. Gør du det, vil det blive betragtet som et forsøg på at snyde. Programmet skal være installeret inden prøven. Se elevvejledningen til ExamCookie. Du skal starte programmet inden eksamens start, og det skal være aktivt uafbrudt, indtil eksamen er afsluttet. Har du en MAC-computer, skal du ved download af programmet huske at give tilladelse til, at programmet må tage skærmbilleder og overvåge dine URL-adresser. Afviser du, vil du få et pink ikon på din skærm, og du anvender dermed ikke programmet i overensstemmelse med reglerne. Skolen vil betragte det som et forsøg på snyd.

Skolen vil stikprøvevis udtage nogle elevrapporter fra ExamCookie og/eller computere for at kontrollere for snyd. Snyder du, får det konsekvenser for dit videre uddannelsesforløb.

## Samfundsfag

Prøven begynder med 40 minutters forberedelse individuelt eller i grupper efterfulgt af 5 timer og 20 minutters individuel skriftlig prøve.

Du ledsages af en vagt til forberedelseslokalerne, umiddelbart før prøven starter, og du ledsages tilbage til eksamenslokalet igen kl. 9.38. I forberedelsestiden skal du blive siddende på den anviste plads, og du må ikke kommunikere med andre end dem, du er i gruppe med.

# Musik A

Du skal møde kl. 7.35 i det lokale, der er oplyst i Lectio. I lokalet er der et tangentinstrument. Du skal straks kontrollere, at dit udstyr virker.

# **TI-Nspire**

Husk at gemme din fil ofte. Gem den to steder - både på din computer og et USB-stik.

# Øv dig på forhånd i digital aflevering (PDF) fra TI-Nspire på **den samme computer, som du vil medbringe til prøven.**

Lad være med at installere opdateringer af dit styresystem, JAVA eller TI-Nspire umiddelbart før prøven, så du er sikker på, at TI-Nspire virker, som det plejer.

Susanne Thomsen, eksamensansvarlig uddannelsesleder